## **Encrypting Thumbdrive with Bitlocker**

1. Plug thumbdrive that you wish to encrypt into your machine. In File Explorer, right-click on this drive and select "Turn on Bitlocker." See *Figure 1*.

| Len Drive Tools                                                                                                    |      |                  |                       |                  |     |              |   | Remo          | vable Disk | (E:)              |              |  |
|----------------------------------------------------------------------------------------------------|------|------------------|-----------------------|------------------|-----|--------------|---|---------------|------------|-------------------|--------------|--|
| File Home                                                                                                    | Sł   | are View         | Manage                |                  |     |              |   |               |            |                   |              |  |
| (€) → ↑ → This PC → Removable Disk (E:)                                                                                                    |      |                  |                       |                  |     |              |   |               |            |                   |              |  |
| A 🔶 Favorites                                                                                                    |      |                  |                       |                  |     | Name         |   | Date modified | Туре       |                   | Size         |  |
| Desktop                                                                                                    |      |                  |                       |                  |     |              |   |               |            | <b>T</b> 1 : 6 11 |              |  |
| Downloads                                                                                                    |      |                  |                       |                  |     |              |   |               |            | This fold         | er is empty. |  |
| I Recent places                                                                                                    |      |                  |                       |                  |     |              |   |               |            |                   |              |  |
|                                                                                                    |      |                  |                       |                  |     |              |   |               |            |                   |              |  |
| Image: A the second second |      |                  |                       |                  |     |              |   |               |            |                   |              |  |
| Desktop                                                                                                    |      |                  |                       |                  |     |              |   |               |            |                   |              |  |
| Decuments                                                                                                    |      |                  |                       |                  |     |              |   |               |            |                   |              |  |
| Music                                                                                                    |      |                  |                       |                  |     |              |   |               |            |                   |              |  |
| Pictures                                                                                                    |      |                  |                       |                  |     |              |   |               |            |                   |              |  |
| Videos                                                                                                    |      |                  |                       | -                |     |              |   |               |            |                   |              |  |
| 🛛 🕹 Local Disk (                                                                                                    | C:)  |                  |                       |                  |     |              |   |               |            |                   |              |  |
| 👝 Removable                                                                                                    | Disk | (F•)             |                       |                  | _   |              |   |               |            |                   |              |  |
| Spolak2 (\\u                                                                                                    |      | Expand           |                       |                  |     |              |   |               |            |                   |              |  |
| Software (\)                                                                                                    |      | Open in new w    | indow                 |                  |     |              |   |               |            |                   |              |  |
| Network                                                                                                    |      | Turn on BitLoc   | ker                   |                  |     | $\leftarrow$ | • |               |            |                   |              |  |
| V M INELWOIK                                                                                                    | _    | Open AutoPlay    | ·                     |                  |     |              |   |               |            |                   |              |  |
|                                                                                                    |      | Scan with Syste  | em Center End         | point Protection |     |              |   |               |            |                   |              |  |
|                                                                                                    | T    | Eraser           |                       |                  |     |              |   |               |            |                   |              |  |
|                                                                                                    |      | Share with       |                       |                  | · · |              |   |               |            |                   |              |  |
|                                                                                                    |      | Open as Portab   | ole Device            |                  |     |              |   |               |            |                   |              |  |
|                                                                                                    |      | /-Zip            |                       |                  |     |              |   |               |            |                   |              |  |
|                                                                                                    |      | Include in libra | D/                    |                  |     |              |   |               |            |                   |              |  |
|                                                                                                    | •    | Scan with Maly   | 'y<br>varebytec Anti- | Mahware          | ·   |              |   |               |            |                   |              |  |
|                                                                                                    | ~    | Pin to Start     | in coyces / and       | mannanc          |     |              |   |               |            |                   |              |  |
|                                                                                                    |      | Format           |                       |                  |     |              |   |               |            |                   |              |  |
|                                                                                                    |      | Eiect            |                       |                  |     |              |   |               |            |                   |              |  |
|                                                                                                    |      | <u></u>          |                       |                  | _   |              |   |               |            |                   |              |  |
|                                                                                                    |      | Conv             |                       |                  |     |              |   |               |            |                   |              |  |
|                                                                                                    |      | сору             |                       |                  |     |              |   |               |            |                   |              |  |
|                                                                                                    |      | Rename           |                       |                  |     |              |   |               |            |                   |              |  |
|                                                                                                    |      | New              |                       |                  |     |              |   |               |            |                   |              |  |
| 0 items                                                                                                    | _    | Properties       |                       |                  |     |              |   |               |            |                   |              |  |

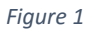

2. You will then see a screen telling you that Bitlocker is starting. See *Figure 2*.

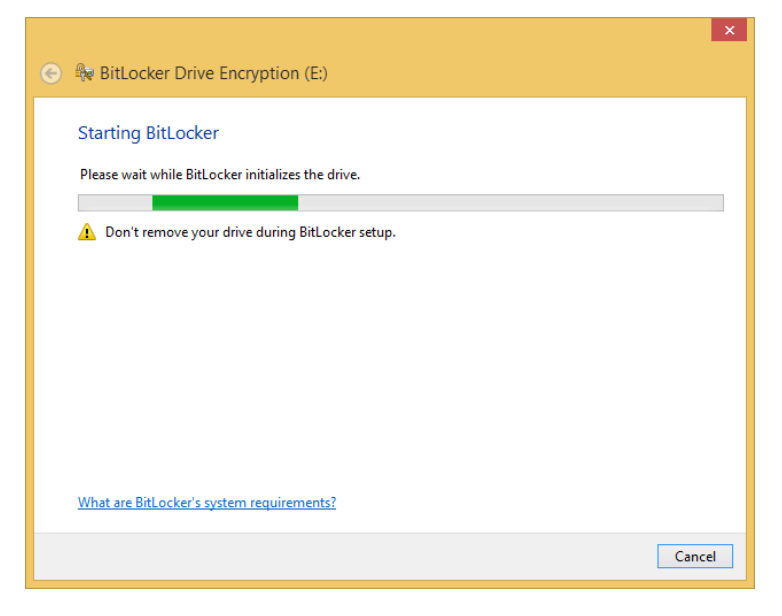

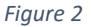

3. Next, you will be asked to provide a password that will be used to unlock the drive whenever it is plugged in in the future. See *Figure 3*. Type in a password (twice) and hit "Next." **BE SURE TO REMEMBER THIS PASSWORD**, as you will need it to access this device whenever your plug it in. It is best to write it down and keep it in a secured place. <u>DO NOT STORE THIS PASSWORD WITH THE THUMBDRIVE AS THIS WOULD DEFEAT THE PURPOSE OF ENCRYPTING IT!!!!</u>

| See 🏘 BitLocker Drive Encryption (E:)                                                                 |  |  |  |  |  |  |  |  |
|----------------------------------------------------------------------------------------------------|--|--|--|--|--|--|--|--|
| Choose how you want to unlock this drive                                                              |  |  |  |  |  |  |  |  |
| ✓ Use a <u>p</u> assword to unlock the drive                                                          |  |  |  |  |  |  |  |  |
| Passwords should contain uppercase and lowercase letters, numbers, spaces, and symbols.               |  |  |  |  |  |  |  |  |
| Enter your password                                                                                   |  |  |  |  |  |  |  |  |
| Reenter your password                                                                                 |  |  |  |  |  |  |  |  |
| Use my <u>s</u> mart card to unlock the drive                                                         |  |  |  |  |  |  |  |  |
| You'll need to insert your smart card. The smart card PIN will be required when you unlock the drive. |  |  |  |  |  |  |  |  |
|                                                                                                    |  |  |  |  |  |  |  |  |
|                                                                                                    |  |  |  |  |  |  |  |  |
|                                                                                                    |  |  |  |  |  |  |  |  |
|                                                                                                    |  |  |  |  |  |  |  |  |
|                                                                                                    |  |  |  |  |  |  |  |  |
| <u>N</u> ext Cancel                                                                                   |  |  |  |  |  |  |  |  |

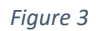

4. You will now be asked to create a backup key. See Figure 4. Select "Save to File" and hit "Next."

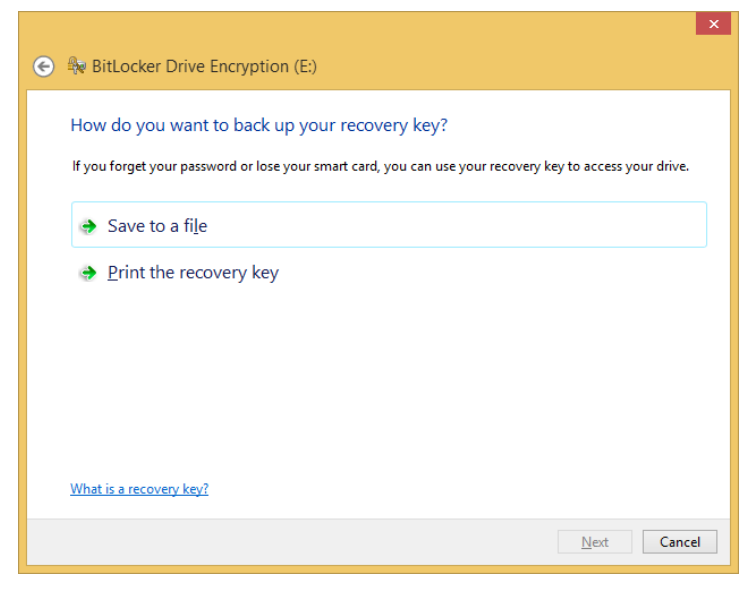

Figure 4

5. Choose a secured place to store this file (your H: drive would be a good choice to store this). See *Figure 5*.

| Save BitLocker recovery key as                                                                                                    |                                                                            |   |         |                             |               |    |  |
|----------------------------------------------------------------------------------------------------|----------------------------------------------------------------------------|---|---------|-----------------------------|---------------|----|--|
| ເ ເ ເ ເ ເ ເ ເ ເ ເ ເ ເ ເ ເ ເ ເ ເ ເ ເ ເ                                                                                                    | << spolak2 (\\utad.utoledo.edu\dfs\$\volumes) (H:)                         | • | My Keys | 🗸 🖒 Search My Keys          |               | Q, |  |
| Organize 🔻 Ne                                                                                                    | w folder                                                                   |   |         |                             | •             | 0  |  |
| This PC  This PC  Desktop  Documents  Downloads  Diffunction  Pictures  Diffunction  Diffunction  Difunction  Diffunction  Diffunction  Diffunction  Diffunction | sk (E:)<br>d.utoledo.edu\dfs\$\volumes) (H:)<br>)                          | ^ | Name    | No items match your search. | Date modified |    |  |
|                                                                                                    |                                                                            | ۷ | ٢       |                             |               | >  |  |
| File <u>n</u> ame:                                                                                                    | File name: BitLocker Recovery Key 1D6BB9B9-BFD5-4EFB-B4F3-2DED2B9C1D92.txt |   |         |                             |               |    |  |
| Save as <u>t</u> ype:                                                                                                    | Text Files (*.bxt)                                                         |   |         |                             |               | ~  |  |
| Alide Folders                                                                                                    |                                                                            |   |         | Save                        | Cancel        |    |  |

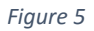

6. You will now see a window that says your recovery key has been saved (Figure 6). Click "Next" to continue.

| Н   | ow do you want to back up your recovery key?                                                        |      |
|-----|----------------------------------------------------------------------------------------------------|------|
|     | Your recovery key has been saved                                                                    |      |
| lfy | you forget your password or lose your smart card, you can use your recovery key to access your driv | e.   |
|     | Save to a file                                                                                      |      |
|     |                                                                                                    |      |
|     | Print the recovery key                                                                              |      |
|     |                                                                                                    |      |
|     |                                                                                                    |      |
|     |                                                                                                    |      |
| W   | hat is a recovery key?                                                                              |      |
|     |                                                                                                    |      |
|     | <u>N</u> ext Car                                                                                    | ncel |

7. You will now be prompted to choose how you wish to encrypt this device (Figure 7). The first option is usually the one you would choose (for new drives).

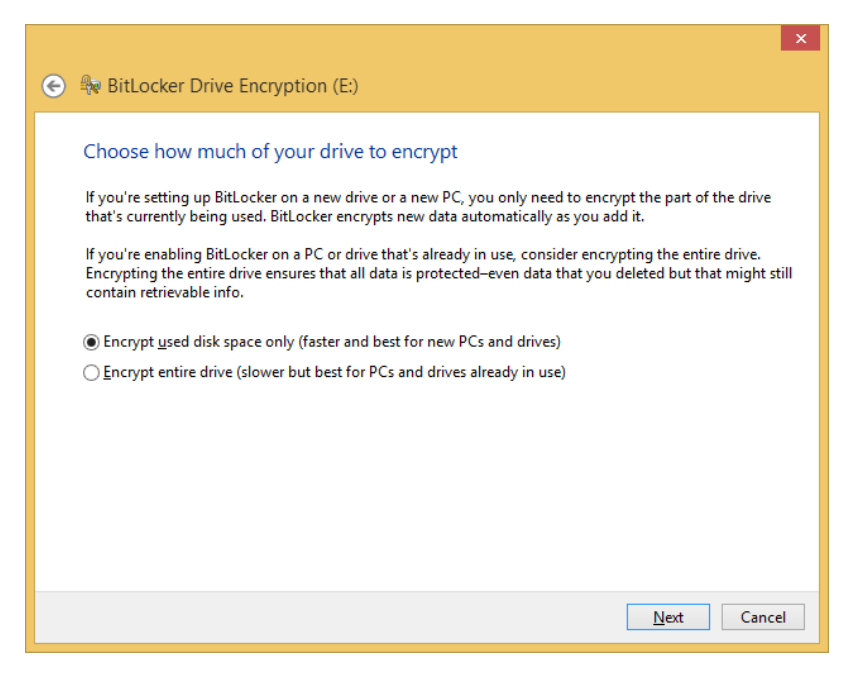

Figure 7

8. You will now see a windows asking you if you are ready to start encrypting (Figure 8). Select the "Start Encrypting" button.

|                                                                                                    | × |
|----------------------------------------------------------------------------------------------------|---|
| 📀  BitLocker Drive Encryption (E:)                                                                                                    |   |
| Are you ready to encrypt this drive?<br>You'll be able to unlock this drive using a password.<br>Encryption might take a while depending on the size of the drive. |   |
| Until encryption is complete, your files won't be protected.                                                                                                    |   |
|                                                                                                    |   |
|                                                                                                    |   |
|                                                                                                    |   |
|                                                                                                    |   |
| Start encrypting Cancel                                                                                                    |   |
| Figure 8                                                                                                    |   |

9. There will now be a window displayed showing you the status of the encryption process (Figure 9). This may take several minutes depending on the contents and size of the drive.

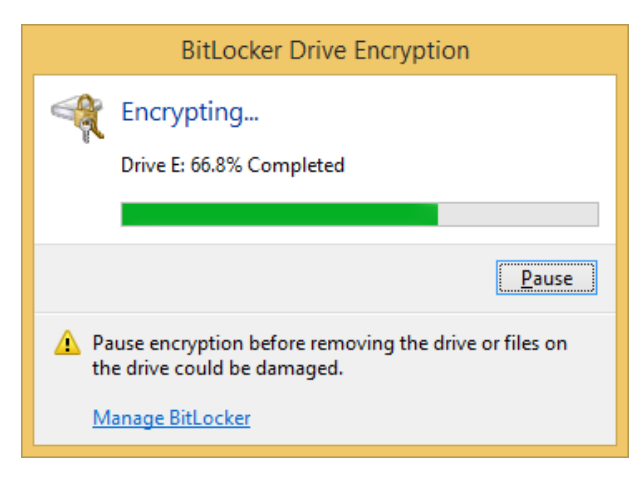

Figure 9

10. Once encryption is complete, you will see the windows displayed in Figure 10. This drive is now ready to start using!

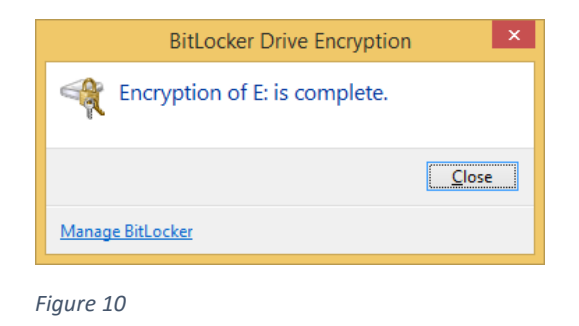

11. Whenever you plug in the thumbdrive, you will be prompted to provide the password you created in Step 3.

| BitLocker (E:)                       |        |
|--------------------------------------|--------|
| Enter password to unlock this drive. |        |
|                                      |        |
| More options                         |        |
|                                      | Unlock |

Figure 11

12. If you are sharing this thumbdrive with a coworker or outside entity, be sure that the password is conveyed **SEPARATELY** from the thumbdrive itself. A good practice would be to either email it, convey it over the phone, or send it in an IM.